# 3 Demo-Modus

# 3.1 Erstellen einer Ablaufdatei

Die Ablaufdatei soll die, in Kapitel 2.2.2 angefertigte Zeichnung einblenden und folgende Steuerungen vornehmen:

| 1 | Standbild, Layer 1 ist eingeschaltet                                                    |
|---|-----------------------------------------------------------------------------------------|
| 2 | die Lage der Axonometrie wird verändert, d.h. Punkt 30 wandert in x- und in y- Richtung |
| 3 | die Breite der Zeichnung wird verändert, d.h. Punkt 9 wandert in x-Richtung             |
| 4 | die Höhe der Zeichnung wird verändert, d.h. Punkt 10 wandert in y-Richtung              |
| 5 | die Länge der Zeichnung wird verändert, d.h. Punkt 17 wandert in y-Richtung             |
| 6 | der Zylinderradius wird verändert, d.h. Punkt 14 wandert in x-Richtung                  |
| 7 | die Zylinderlänge wird verändert, d.h. Punkt 23 wandert in y-Richtung                   |
| 8 | die Richtung des Sehstrahls wird verändert                                              |
| 9 | die Axonometrie wird größer und kleiner gezoomt                                         |

<u>Vorgehensweise:</u> Die Ablaufdatei mit der Endung .cfg wird mit einem Textprogramm erstellt, wobei die vorgegebene Schreibweise eingehalten werden muss. Als Hilfsmittel wird eine Vorlage- Datei benutzt, aus der Textbausteine kopiert und passend geändert werden.

## cfg-Vorlage-Datei öffnen:

Die Datei tutorial/demos/SHOW/vorlage.cfg mit einem Textprogramm, z.B. Editor, öffnen.

## Eigene Datei speichern:

#### Datei speichern unter...

| Datei speichern u                                    | inter                                                                                                    |              |   |         | ? ×       |            |               |
|------------------------------------------------------|----------------------------------------------------------------------------------------------------|--------------|---|---------|-----------|------------|---------------|
| Spejchern in:                                        | 🔁 demos                                                                                                    |              | • | + 🗈 💣 🗉 | •         | 🔁 Übergeor | dneter Ordner |
| Verlauf<br>Desktop<br>Eigene Dateien<br>Arbeitsplatz | show<br>212start.cag<br>212start.MAP<br>221start.MAP<br>222start.cag<br>222start.cag<br>222start.cag<br>41start.cag<br>42start.cag<br>42start.map<br>Dateiname: | zylinder.cfg |   |         | Speichern | Dateiname: | zylinder.cfg  |
| Netzwerkumg                                          | Dateityp:                                                                                                    | Alle Dateien |   | •       | Abbrechen | Dateityp:  | Alle Dateien  |
|                                                      | <u>C</u> odierung:                                                                                                    | ANSI         |   | •       |           | Speichern  |               |

Xwincag 56

# cfg-Vorlage kürzen und ändern:

Verwendete Textbausteine: -Anfangsdefinitionen,

-Abschnitt "Main 1" zur Steuerung des Standbildes -Abschnitt "Sub 2.1"zur Steuerung aller Bewegungsabläufe -Abschnitt "End demo".

Diese Abschnitte sind grün markiert, alle anderen Abschnitte werden gelöscht.

| cfg-Vorl age                                                                                                    | % Sub 2.1                                                                                            |
|----------------------------------------------------------------------------------------------------|----------------------------------------------------------------------------------------------------|
| %=====================================                                                                                     | vorlage.cag<br>orthogonale Axonometrie<br>11 2 0 0.5 12 1 Änderung der Würfelhöh<br>8 1 0            |
| vorlage.cag<br>InitInfo7<br>1 0<br>2 0<br>2 1<br>2 2<br>2 3<br>2 4<br>3 1<br>3 2<br>3 3<br>3 4<br>4 1<br>4 2<br>4 3<br>4 4 | 0 0 0 0<br>3 6 0.6<br>                                                                               |
| <pre>0 % %===================================</pre>                                                                        | worlage.cag<br>Perspektive, Bildebene vertikal<br>15 15 0 0.5 1 1 Perspektive,<br>Bildebene vertikal |
| 5 98 11 Layer 1, 3<br>0 0 0<br>0 0 0<br>%======= Main 2<br>vorlage.cag                                                     | -5 62 0<br>0.9 0.9 1<br>0 0 0<br>%================================                                   |
| Farbe<br>-<br>7 98 11 Layer 1, 2, 3<br>0 0 0<br>0 0 0                                                                      | DOITAII<br>-<br>0 99 1<br>0 0 0<br>0 0 0                                                             |

Speichern

## Die gekürzte Vorlage-Datei wird in die nachfolgend beschriebene Datei geändert. Änderungen sind braun markiert.

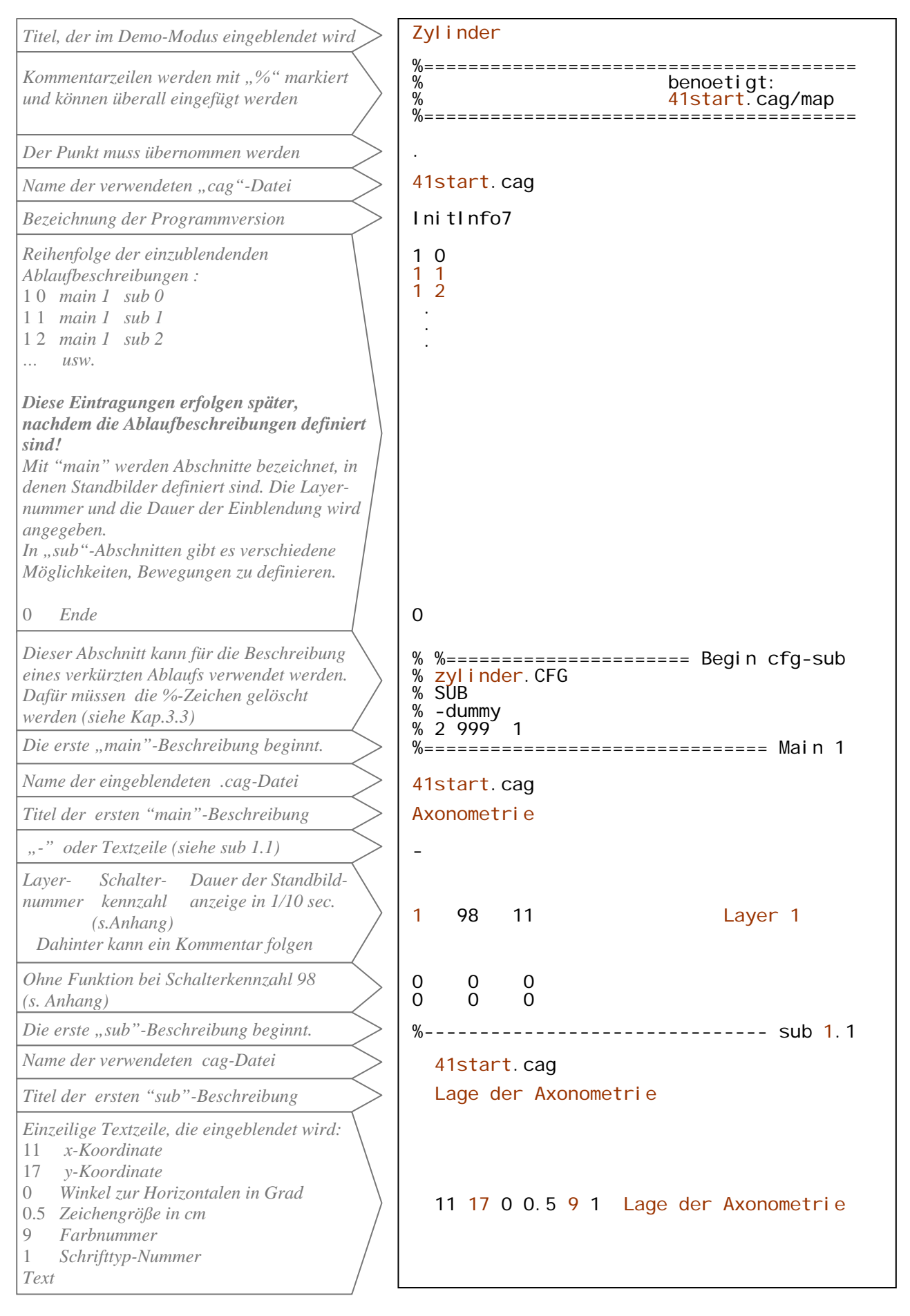

| 📉 wincag | 58 |
|----------|----|
|----------|----|

| Punkt- Objektkennzahl "0" für sub<br>nummer 1 für Punkt "1" für main<br>(s. Anhang)                                                    | 30 | 1  | 0    |  |
|----------------------------------------------------------------------------------------------------|----|----|------|--|
| Bewegung in x-Richtung , Winkeländerung<br>oder Verhältniswerte (abhängig von der<br>Definition des Objektes):<br>Von bis Schrittweite | 19 | 21 | 0. 6 |  |
| Bewegung in y-Richtung:<br>Von bis Schrittweite                                                                                        | 10 | 13 | 0.6  |  |

Der **neue** Abschnitt "Sub 1.1" wird kopiert, an dieser Stelle noch 7 mal eingefügt und folgendermaßen geändert:

%----- Sub 1.2 41start.cag Brei te 11 17 0 0.5 9 1 Breite 9 1 0 5 7.6 0.6 0 0 0 %----- Sub 1.3 41start.cag Höhe 11 17 0 0.5 9 1 Höhe 10 1 0 0 0 0 2.2 3.1 0.6 ----- Sub 1.4 %-----41start.cag Länge 11 17 0 0.5 9 1 Länge 17 1 0 0 0 0 -9 -7.5 0.6 %----- Sub 1.5 41start.cag Zyl i nderradi us 11 17 0 0.5 9 1 Zylinderradius 14 1 0 0.4 2.1 0.6 0 0 0 ----- Sub 1.6 41start.cag Zylinderlänge 11 17 0 0.5 9 1 Zylinderlänge 23 1 0 0. 295 0. 48 0. 06 0 0 0

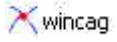

Ē

|                                             | % Sub 1.7                           |
|---------------------------------------------|-------------------------------------|
|                                             | 41start.cag                         |
|                                             | Sehstrahl schwenken                 |
|                                             | 11 17 0 0 5 9 1 Sebstrahl schwenken |
| Axonometrie- Schalter- "0" für sub          |                                     |
| kennzahl kennzahl                           |                                     |
| 1 = orthogonale                             | 1 (1 0                              |
| Axomometrie /                               |                                     |
| (s. Anhang: (s. Anhang)                     |                                     |
| Befehle)                                    |                                     |
| Winkel (Drehung in Grundrissehene):         |                                     |
| von bis Schrittweite                        | -60 -30 5                           |
|                                             |                                     |
| Winkel 9 (Kippen gegen die Grundrissebene): | 55 65 5                             |
| von bis Schrittweite                        | 33 83 3                             |
|                                             | % Sub 1.8                           |
|                                             | 41start.cag                         |
|                                             |                                     |
| Axonometrie- Schalter0" für sub             | 11 17 U U.5 9 I Zoomen              |
| kennzahl kennzahl                           | 1 62 0                              |
|                                             |                                     |
| 200mfaktor (100% = 1)                       | 0.5 1.1 0.2                         |
| von bis Schriftweite                        |                                     |
|                                             | 0 0 0                               |
|                                             | %====== End demo                    |
|                                             | Dummy                               |
| Abschnitt zum Beenden übernehmen.           | DOILAII                             |
|                                             | - 0.00 1                            |
| (Variationsmöglichkeiten siehe Anhang) /    |                                     |
|                                             | $\tilde{0}$ $\tilde{0}$ $\tilde{0}$ |
|                                             |                                     |

Anschließend können die Eintragungen in den Anfangsdefinitionen unter "InitInfo7" passend geändert werden:

| InitInfo7 |
|-----------|
| 1 0       |
| 11        |
| 1 2       |
| 1 3       |
| 1 4       |
| 1 5       |
| 1 6       |
| 1 7       |
| 18        |
| 0         |

Die cfg-Ablaufdatei ist fertig!

\_

#### 🗙 wincag 🛛 60

# Vorgehensweise zum Bestimmen der Bewegungsgrenzen und -geschwindigkeiten

Die Grenzen und Geschwindigkeiten der Bewegungen sind in den letzten beiden Zeilen der sub-Beschreibungen angegeben.

Die Geschwindigkeit der Bewegung wird als Schrittweite der Lageänderung ausgedrückt.

<u>Die Begrenzungswerte</u> sind davon abhängig, in welcher Weise die Lage des bewegten Objektes definiert ist. Sie können sich beziehen auf: Absolute Koordinaten,

Koordinaten relativ zu einem Punkt, Teilungsverhältniswerte, Winkel, Zoomfaktoren.

Die Definition des Objektes kann aus der cgq-Datei oder der Dateibeschreibung unter "show construction" (s. Kapitel 2.1.1 ) entnommen werden. Die Bedeutung der Schreibweise ist im Anhang (Befehle) erläutert.

Im Beispiel dieser Ablaufdatei werden die verschiedenartigen Bewegungsgrenzen in der cgq-Datei folgendermaßen ausgedrückt:

| <u>sub 1.1</u> | Punkt 30: <b>DefPoi</b> ( 0<br><i>DefPoi</i> (auf Lini) | , 20.0000000,<br>e Nr., x-Koordinate, | 11. 0000000);<br><i>y-Koordi nate)</i> |
|----------------|---------------------------------------------------------|---------------------------------------|----------------------------------------|
|                | Definition der Lage:                                    | absolute Koordina                     | ten $y = 11.0$                         |
|                |                                                         | X = 20.0                              | y = 11.0                               |
|                | gewanite Bewegungsgrenzen:                              | x = 19 bis 21                         | y = 10  bis  13                        |
|                | gewählte Schrittweite:                                  | 0.6                                   |                                        |

| <u>sub 1.2</u> Punkt 9: DefPoR(3,<br>DefPoR (auf Linie | 5,<br>, Bezugspunkt,         | 7.00000,<br><i>rel . x-Koordi nate,</i> | 0.00000 );<br>rel.y-Koordinate); |
|--------------------------------------------------------|------------------------------|-----------------------------------------|----------------------------------|
| Definition der Lage:                                   | <b>Koordinaten</b> $x = 7.0$ | relativ zum Bezugs $y = 0.0$            | spunkt P 5                       |
| gewählte Bewegungsgrenzen:<br>gewählte Schrittweite:   | x = 5.0 bis 7.0<br>0.6       | 6 $y = 0.0$ bis 0                       | ).0                              |

gewählte Schrittweite:

| <u>sub 1.3</u> Punk                       | t 10: <b>DefPoR</b> (5,<br>DefPoR (auf Linie,             | 9, 0.00000, 2.50000 );<br>Bezugspunkt, rel.x-Koordinate, rel.y-Koordinate);                               |
|-------------------------------------------|-----------------------------------------------------------|----------------------------------------------------------------------------------------------------|
| <u>Definit</u><br><u>gewähl</u><br>gewähl | ion der Lage:<br>te Bewegungsgrenzen:<br>te Schrittweite: | Koordinaten relativ zum Bezugspunkt P 9 $x = 0.0$ $y = 2.5$ $x = 0.0$ bis $0.0$ $y = 2.2$ bis $3.1$ $0.6$ |
| <u>sub 1.6</u> Punkt                      | 23: <b>Devide</b> (21,<br>Devide (von Punkt,              | 20, 0.3163, 0.6327 );<br>nach Punkt, 1.StreckenanteiI, 2.StreckenanteiI);                                 |
| Definit                                   | ion der Lage:                                             | <b>Teilungsverhältnis</b><br>auf der Seite von P 21: 0 3163                                               |
| gewähl                                    | te Bewegungsgrenzen:                                      | 0.295 bis 0.48, die zweite Zeile ist ohne Bedeutung                                                       |

0.06

sub 1.7 Winkel des Sehstrahls zur Axonometrie: 1.00, -45.0, 45.0 30.00); AxoDef( 30, , fal se, 1, 5, AXODef (Bezugs- Bezugs- Winkel φ, Winkel θ, Para- Para-Zoom-Abstand punkt GR/AR, punkt meter meter faktor, Augen-Vorzei punkt); Axonom., chen, Definition der Lage: Drehung in Grundrissebene Kippen gegen die Grundrissebene Winkel  $\varphi = -45^{\circ}$ Winkel  $\vartheta = 45^{\circ}$  $\varphi = -60^{\circ}$  bis  $-30^{\circ}$  $\vartheta = 55^{\circ}$  bis  $65^{\circ}$ gewählte Bewegungsgrenzen: 5° gewählte Schrittweite:

<u>Vorgehensweise:</u> - Bewegungsgrenzen und Geschwindigkeiten sinnvoll schätzen,

- Ablaufdatei fertig stellen,
- fertige "demo" mit dem wincag-Programm ansehen (Kapitel 3.2),
- gegebenenfalls Bewegungsgrenzen und Geschwindigkeiten in der Ablaufdatei korrigieren.

Ein Hilfsmittel zur Bestimmung der Bewegungsgrenzen von Punkten befindet sich im wincag-Programm im Eingabemodus:

Nach der Fertigstellung der Zeichnung (Hilfslinien eingeblendet) kann unter

#### Specials ▶ Make point demo

ein Punkt mit dem Cursor ausgewählt werden oder nach der Eingabe von "Esc" eine Punktnummer angegeben werden.

Für die weiteren Eingaben ist den Anweisungen in der Anzeigeleiste zu folgen.

Das Programm schlägt die Begrenzungen und die Geschwindigkeit der möglichen Bewegung in einem Eingabefenster vor:

| Di      | efPoi            |
|---------|------------------|
| × coord | 3.0000           |
| unten 1 | 0.0000000        |
| oben 1  | 6.000000         |
| delta 1 | 0.0500000        |
| y coord | 10.0000          |
| unten 2 | 8.0000000        |
| oben 2  | 12.0000000       |
| delta 2 | 0.0500000        |
| r       | - <b>1</b> 2 - 1 |

Die Werte können geändert oder mit "OK" akzeptiert werden, anschließend wird die Bewegung demonstriert.

Nach dem Anhalten der Bewegung werde die Werte mit "ja" akzeptiert oder können mit "nein" nochmal im Eingabefenster geändert werden.

Der Vorgang wird sooft wiederholt, bis die Bewegung akzeptiert wird.

Achtung: Danach nicht speichern, sonst ist die Stellung der angehaltenen Bewegung gespeichert!

#### Die daraus ermittelten Werte können in der Ablaufdatei eingetragen werden.

# 3.2 Ablauf der Datei

## Programm starten:

Auf Xwincag doppelklicken.

Wenn vorher im Eingabe-Modus gearbeitet wurde: Mit den Tasten ctrl alt D in den Demo-Modus schalten.

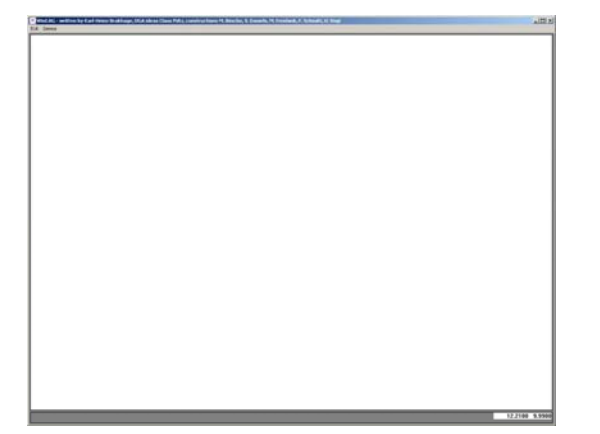

Es gibt die Schalter

- **Exit** Anwendung schließen
- **Demos** die Titel aller ausführbaren Demo-Abläufe sind im Abrollmenü aufgelistet und können aktiviert werden

## Ablauf starten:

#### **Demos** > zylinder

Die Bedienungsmöglichkeiten sind in der unteren Anzeigeleiste aufgelistet.

Der "GlobalFactor" ist ein Faktor mit dem die Geschwindigkeit verändert werden kann. Er wird mit den +/- Tasten vergrößert oder verkleinert.

### Xwincag

# 3.3 Verkürzter Ablauf der Datei

Von der Ablaufdatei kann eine verkürzte Version ("sub-Datei") erstellt werden, die ausgewählte main- oder sub-Beschreibungen einblendet.

Die ursprüngliche Ablaufdatei und die sub-Datei werden zur Ausführung benötigt.

In diesem Beispiel soll die sub-Datei die vorhandene Ablaufdatei auf folgende Einblendungen reduzieren:

| 1 | Main 1:  | Standbild, Layer 1 ist eingeschaltet            |
|---|----------|-------------------------------------------------|
| 2 | Sub 1.7: | Die Richtung des Sehstrahls wird verändert      |
| 3 | Sub 1.8: | Die Axonometrie wird größer und kleiner gezoomt |

## cfg-Datei öffnen:

#### Die Datei tutorial/demos/beispiel.cfg mit einem Textprogramm, z.B. Editor, öffnen.

(Die Datei "beispiel.cfg" entspricht der vorher angefertigten Datei "zylinder.cfg".)

## Eigene Datei speichern:

#### Datei speichern unter...

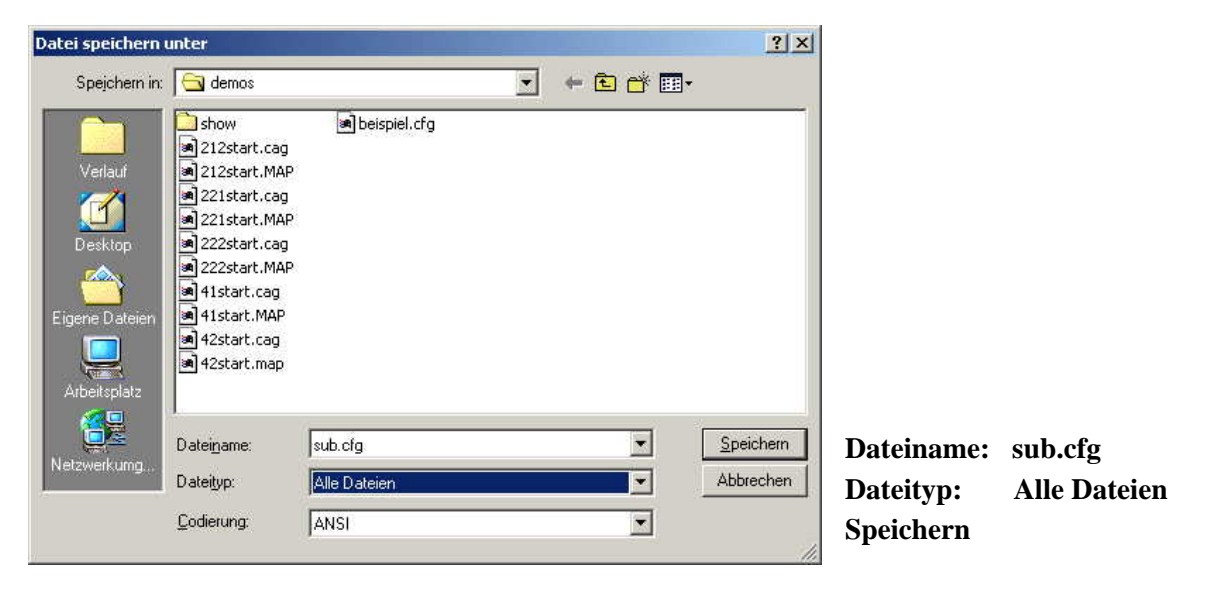

## cfg-Vorlage kürzen und ändern:

Verwendete Textbausteine: Anfangsdefinitionen

Dieser Abschnitt ist grün markiert, alle anderen Abschnitte werden gelöscht.

| Bei spi el                                                                                 | % sub 1.1                                                                                                    |
|--------------------------------------------------------------------------------------------|----------------------------------------------------------------------------------------------------|
| %===========<br>% benoetigt:<br>% 41start.cag/map<br>%==================================== | Lage der Axonometrie<br>11 17 0 0.5 9 1 Lage der Axonometrie<br>30 1 0<br>19 21 0.6<br>10 13 0.6             |
| Initinfo/<br>1 0<br>1 1<br>1 2<br>1 3<br>1 4<br>1 5<br>1 6                                 | %Sub 1.2<br>41start.cag<br>Breite<br>11 17 0 0.5 9 1 Breite<br>9 1 0                                         |
| 1 7<br>1 8<br>0<br>% %===================================                                  | % Sub 1.8<br>41start.cag<br>zoomen<br>11 17 0 0.5 9 1 zoomen<br>1 62 0<br>0.6 1.1 0.2<br>0 0 0<br>% End demo |
| Arstant.cay<br>Axonometrie<br>-<br>1 98 11 Layer 1<br>0 0 0<br>0 0 0                       | Do it All<br>-<br>0 99 1<br>0 0 0<br>0 0 0                                                                   |

Speichern

Die gekürzte Beispiel-Datei wird in die nachfolgend beschriebene Datei geändert. Änderungen sind braun markiert.

| Neuer Titel                                                                                                    | Sub<br>%                                                                      |
|----------------------------------------------------------------------------------------------------|-------------------------------------------------------------------------------|
|                                                                                                    | % benoetigt:<br>% 41start.cag/map<br>%====================================    |
|                                                                                                    | 41start.cag<br>InitInfo7                                                      |
| Die Schalter für die gewünschten<br>Ablaufbeschreibungen werden eingetragen<br>und ersetzen die ursprünglichen Schalter                                                                     | 1 0<br>1 7<br>1 8                                                             |
|                                                                                                    | 0                                                                             |
| In diesem Abschnitt werden die <u>ersten</u><br>%-Zeichen gelöscht, alles Andere bleibt<br>unverändert.<br>Der Dateiname der ursprünglichen <u>cfg-Datei</u><br>muss hier eingetragen sein! | %================== Begin cfg-sub<br>beispiel.CFG<br>SUB<br>-dummy<br>2 999 1 |

Die sub-Datei ist fertig und kann im Demo-Modus gestartet werden (s.Kap.3.2)!